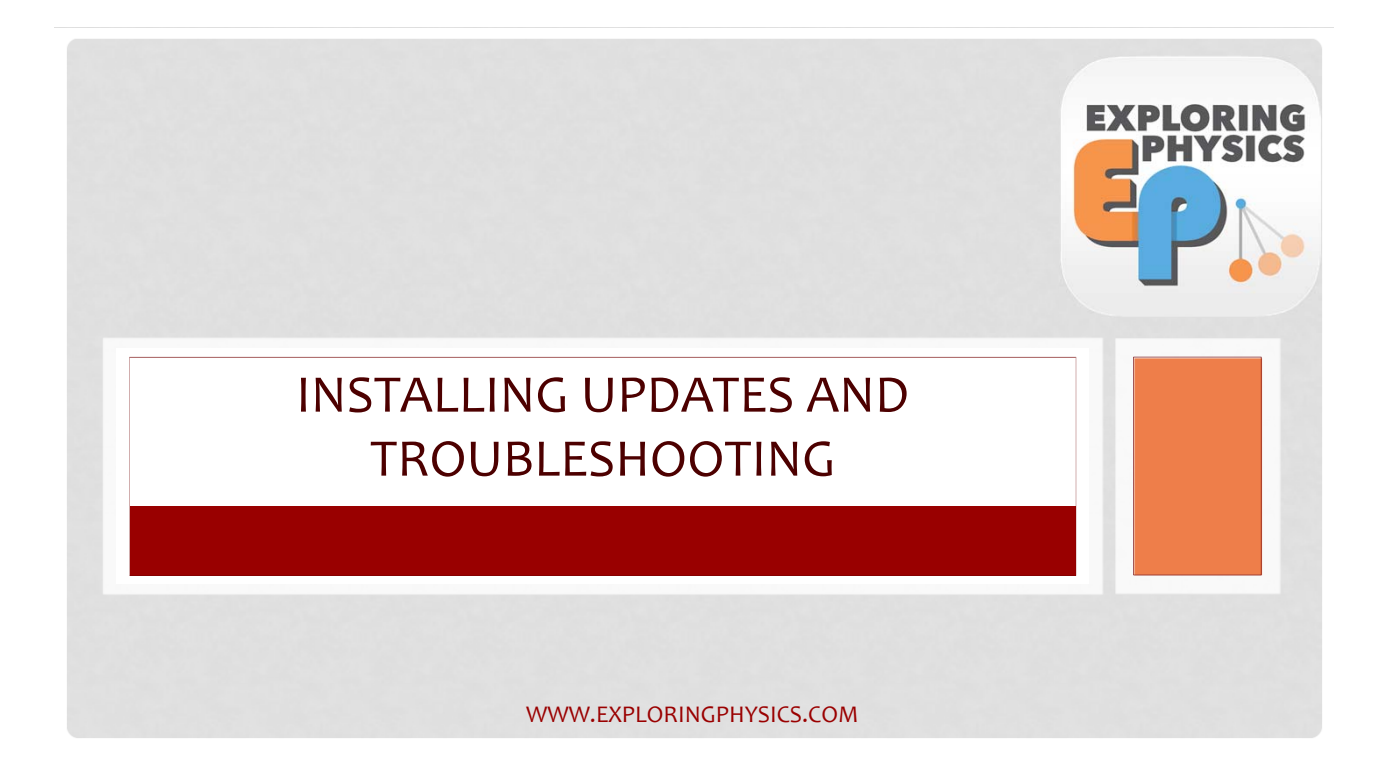

## UPDATES FOR THE APP

- Three kinds of updates:
  - Exploring Physics App updates
  - eUnit updates
  - Plugin updates
  - Library updates

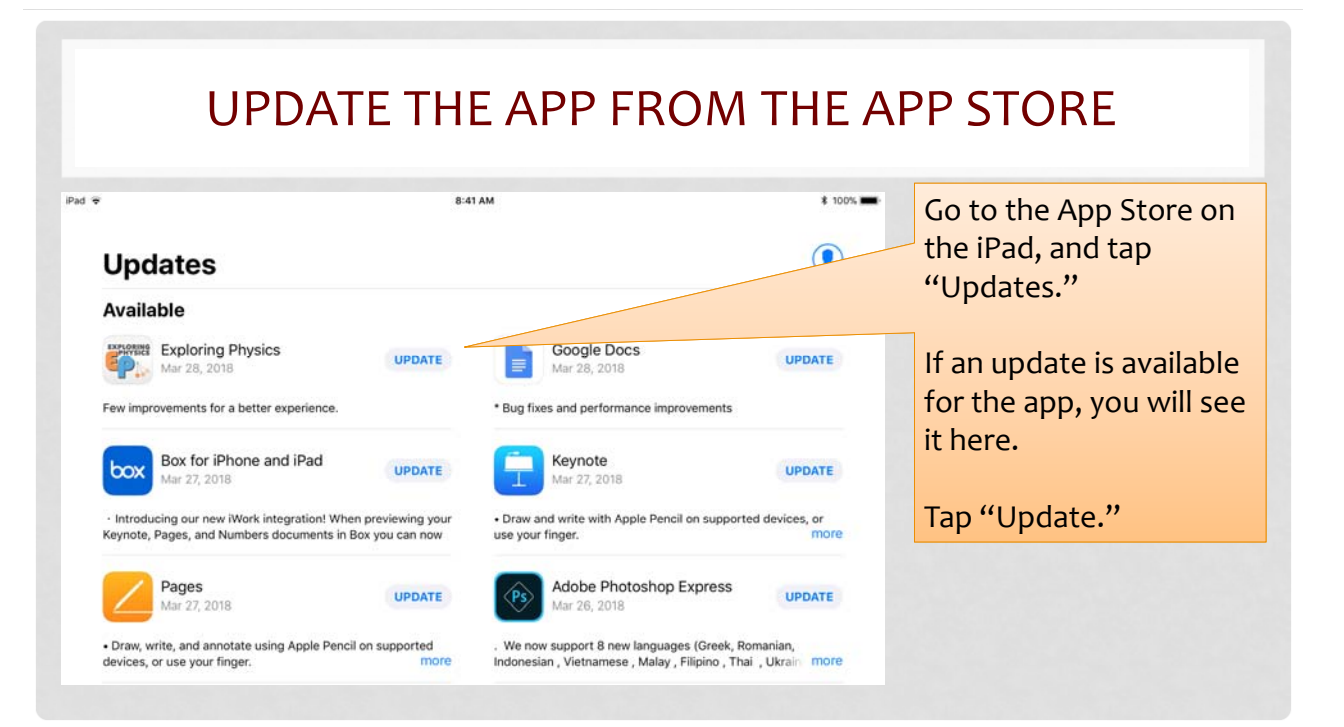

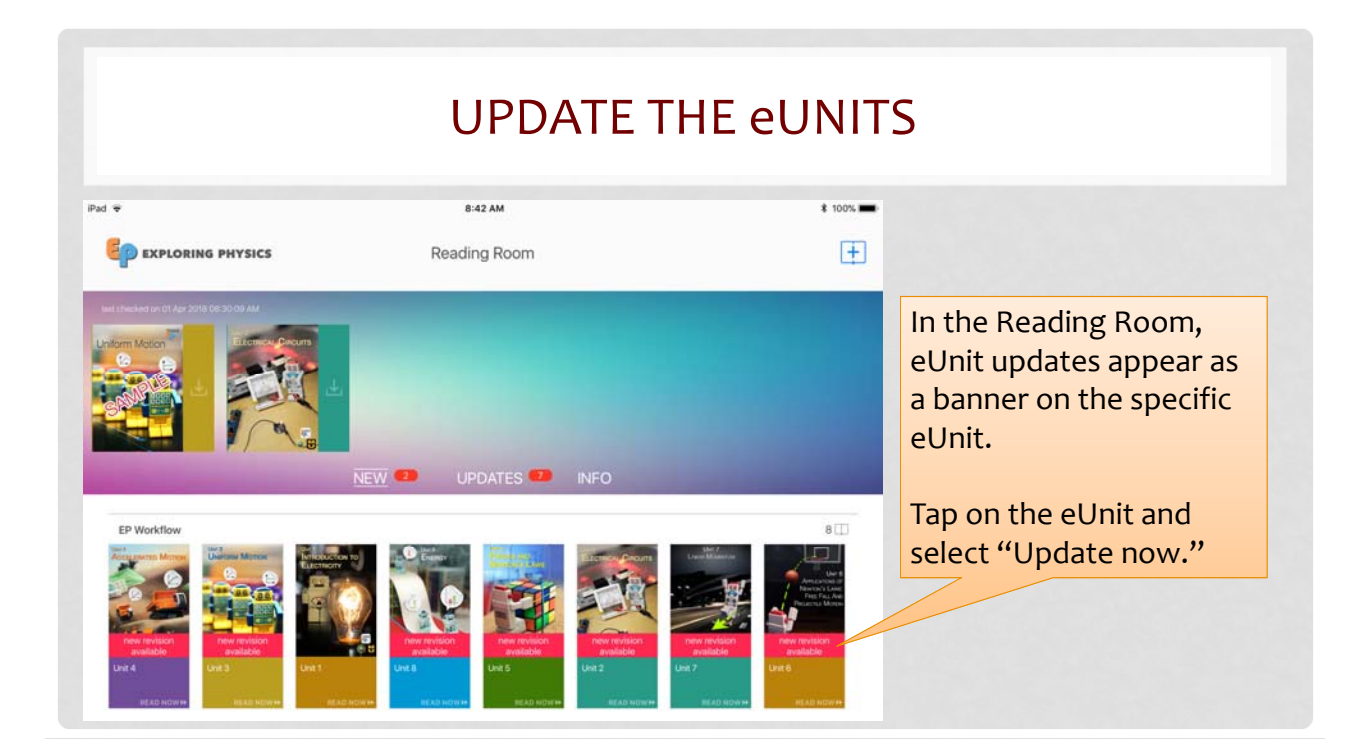

| UPDATE THE PLUGINS                                                                                                    |         |           |                                                  |                                                                            |                                                                                                    |      |                                                 |  |
|----------------------------------------------------------------------------------------------------|---------|-----------|--------------------------------------------------|----------------------------------------------------------------------------|----------------------------------------------------------------------------------------------------|------|-------------------------------------------------|--|
| iPad 🗢                                                                                                    |         | 8:58 AM   |                                                  |                                                                            | \$ 9                                                                                                    | 9% 🖛 |                                                 |  |
| EXPLORING PHYSICS                                                                                                    | Read    | ding Room |                                                  |                                                                            | [                                                                                                    | Đ    | Updates to plugins appear here as a red banner. |  |
| App version 2.2.3<br>Plugins version 577277<br>19 kodis in Ibravy<br>19 kodis in Ibravy<br>19 kodis i |         |           |                                                  |                                                                            | Tap the INFO tab in the<br>Reading Room to see the<br>App version number and                                                                                                    |      |                                                 |  |
| EP Workflow                                                                                                    | NEW 🥶 I | JPDATES 🥶 | INFO                                             |                                                                            | 80                                                                                                    | -    | the Plugin version<br>number.                   |  |
| And and a second second s                                                                                                    |         | Let 5     | Entrance Property<br>Provide the state<br>Unit 2 | Like 7<br>Louis Minimum<br>Minimum<br>Minimum<br>Minimum<br>Kana Sudaya Mi | Ne a<br>Areactive and<br>Part fail for<br>Areactive and<br>Part fail for<br>Area<br>Areactive<br>Areactive |      |                                                 |  |

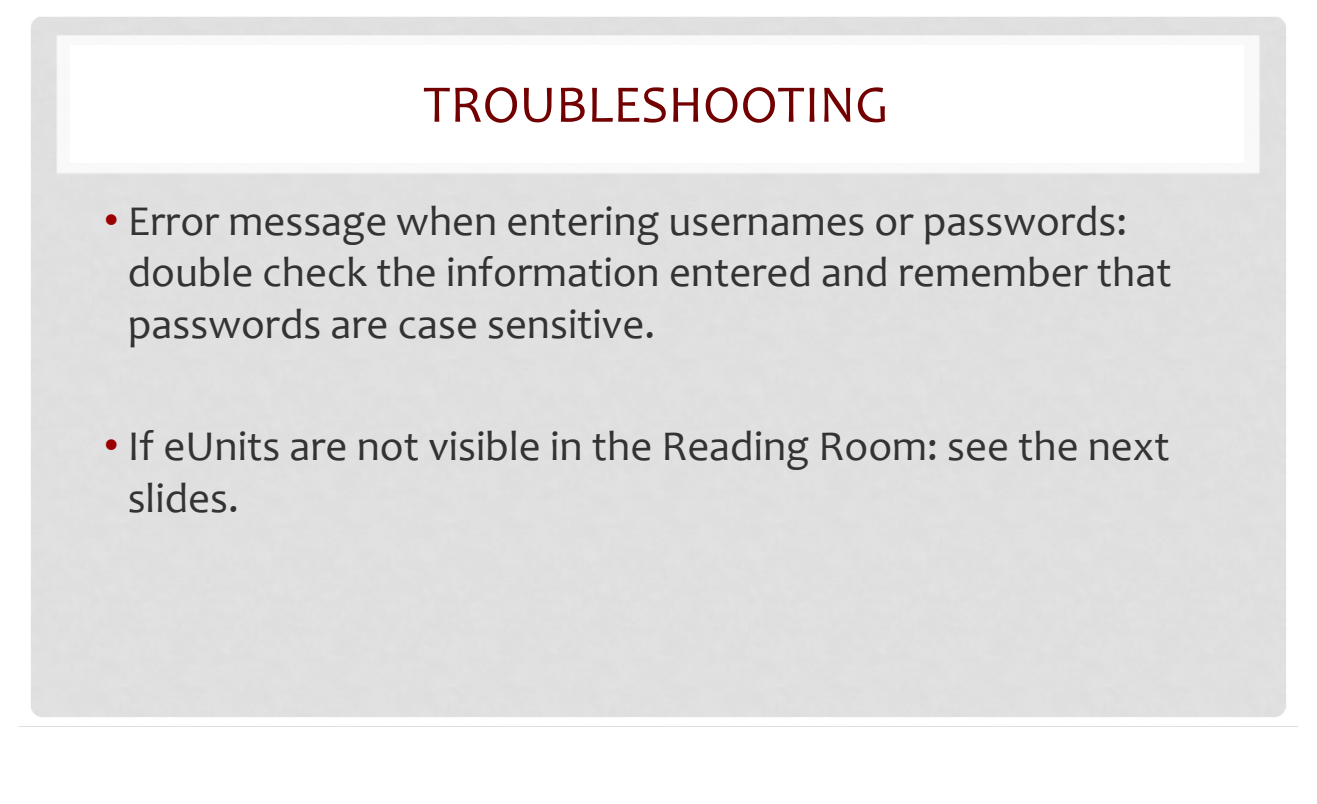

| 2:59 РМ<br>Reading Room | 7 * 91% 🖚 |                                                                                                    |  |
|-------------------------|-----------|----------------------------------------------------------------------------------------------------|--|
| VER OUPDATES INFO       |           | If the eUnits are not<br>visible in the<br>Reading Room, tap<br>on the fisign to<br>view the eUnits in<br>the Library. |  |
| Reading Room            | ) Account |                                                                                                    |  |

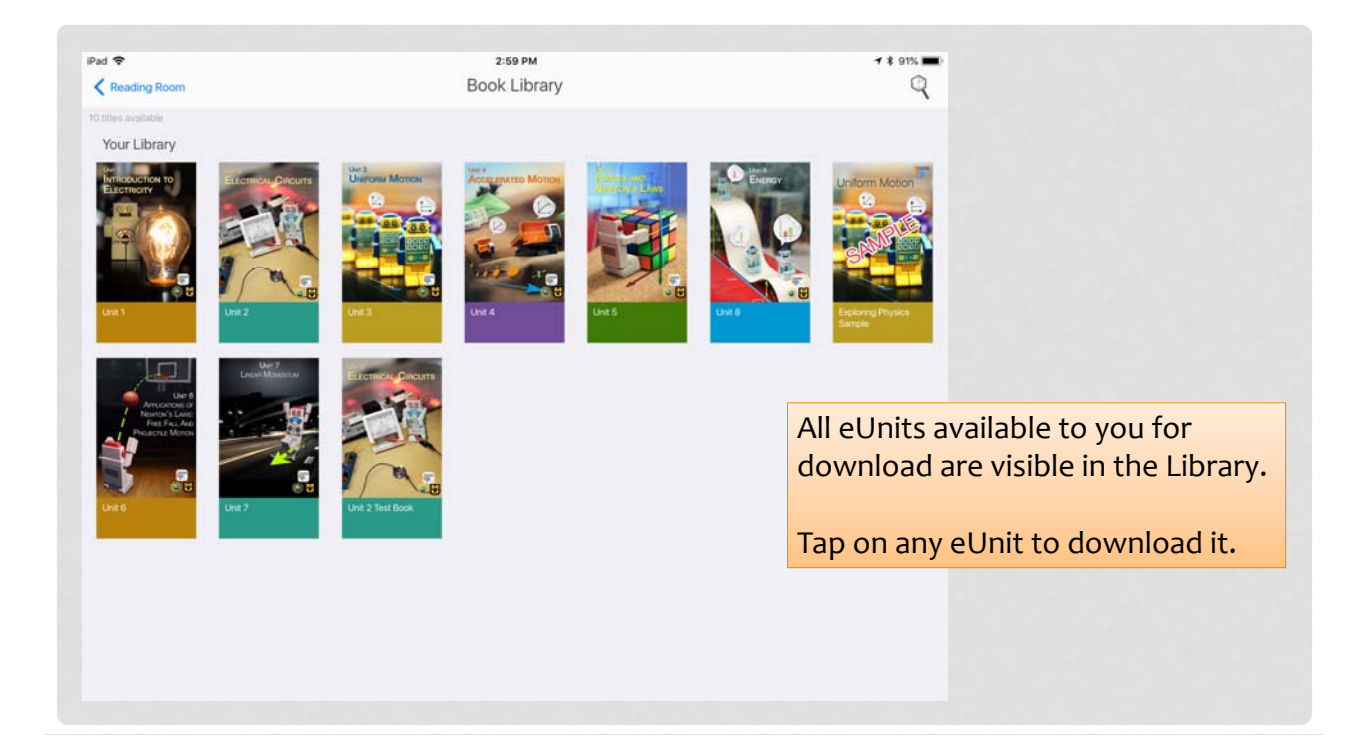

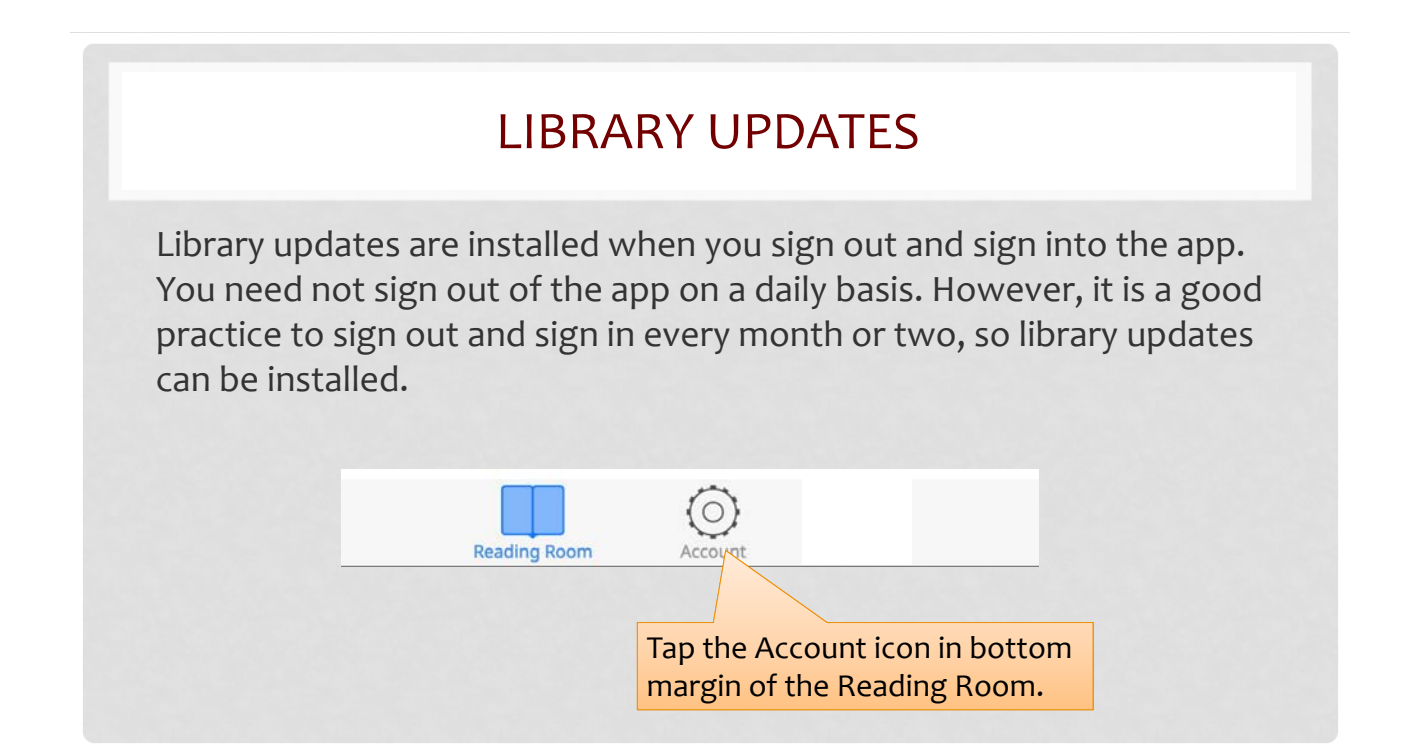

| EP EXPLORING PHYSICS                                  | My account details<br>last checked on 5 Apr 2018 12:49:36 PM | PAGEWERKZ               | The Account Details                 |  |  |  |  |  |  |
|-------------------------------------------------------|--------------------------------------------------------------|-------------------------|-------------------------------------|--|--|--|--|--|--|
| App version 2.3.2                                     |                                                              | Plugins version: 577277 | page appears.<br>Tap "Change user." |  |  |  |  |  |  |
| Authorised to   teacher@myschool.com                  | Authorised on 30 Mar 2018 2:47:30 PM                         | Change user             |                                     |  |  |  |  |  |  |
| 10 books in library 8 books on device 1697.84 MB used |                                                              |                         |                                     |  |  |  |  |  |  |
|                                                       |                                                              | EP EXPLORING PHYSICS    |                                     |  |  |  |  |  |  |
|                                                       | Enter your details below:                                    |                         |                                     |  |  |  |  |  |  |
| Sign in again with                                    | 1 User Name                                                  |                         |                                     |  |  |  |  |  |  |
| your username an                                      | Password                                                     |                         |                                     |  |  |  |  |  |  |
| password.                                             |                                                              |                         |                                     |  |  |  |  |  |  |
|                                                       |                                                              | Authorize               |                                     |  |  |  |  |  |  |
| Requires online connection                            |                                                              |                         |                                     |  |  |  |  |  |  |